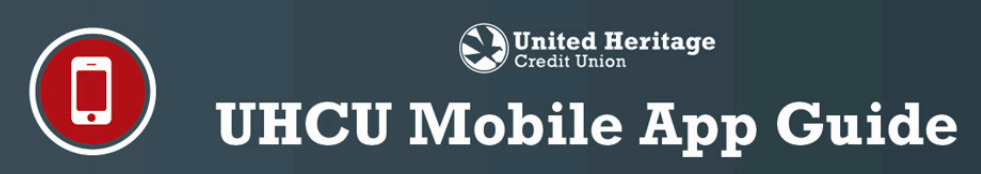

# Introduction

**United Heritage Credit Union** offers a mobile app for both iPhone and Android devices called **UHCU Mobile**. The **UHCU Mobile** App can be downloaded from the Apple App store or the Google Play store free of charge. Please see below for the **UHCU Mobile** App set up overview and screen features.

# **UHCU Mobile App Set Up**

#### **Operating System Requirements**

- Apple iOS (version 13.0+)
- AndroidOS (version 7.0+)

#### **App Store Name and Icon**

• Search for "UHCU Mobile" in the app store and look for the UHCU Mobile App icon shown below.

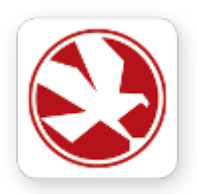

### **Login Credentials**

• Log in to the **UHCU Mobile** App using the same Username and Password as your UHCU Online Banking account.

#### **Web BillPay**

- You can enroll in and access Web BillPay via the UHCU Mobile App.
- For more information regarding how to set up Web BillPay, please view the Full Online Banking Guide PDF at **uhcu.org/onlinebanking**.

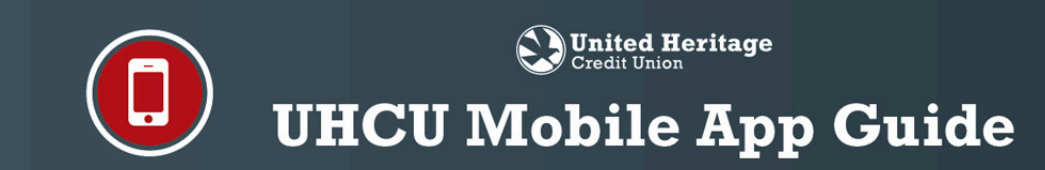

# **UHCU Mobile App Screen Features**

#### **Login Screen**

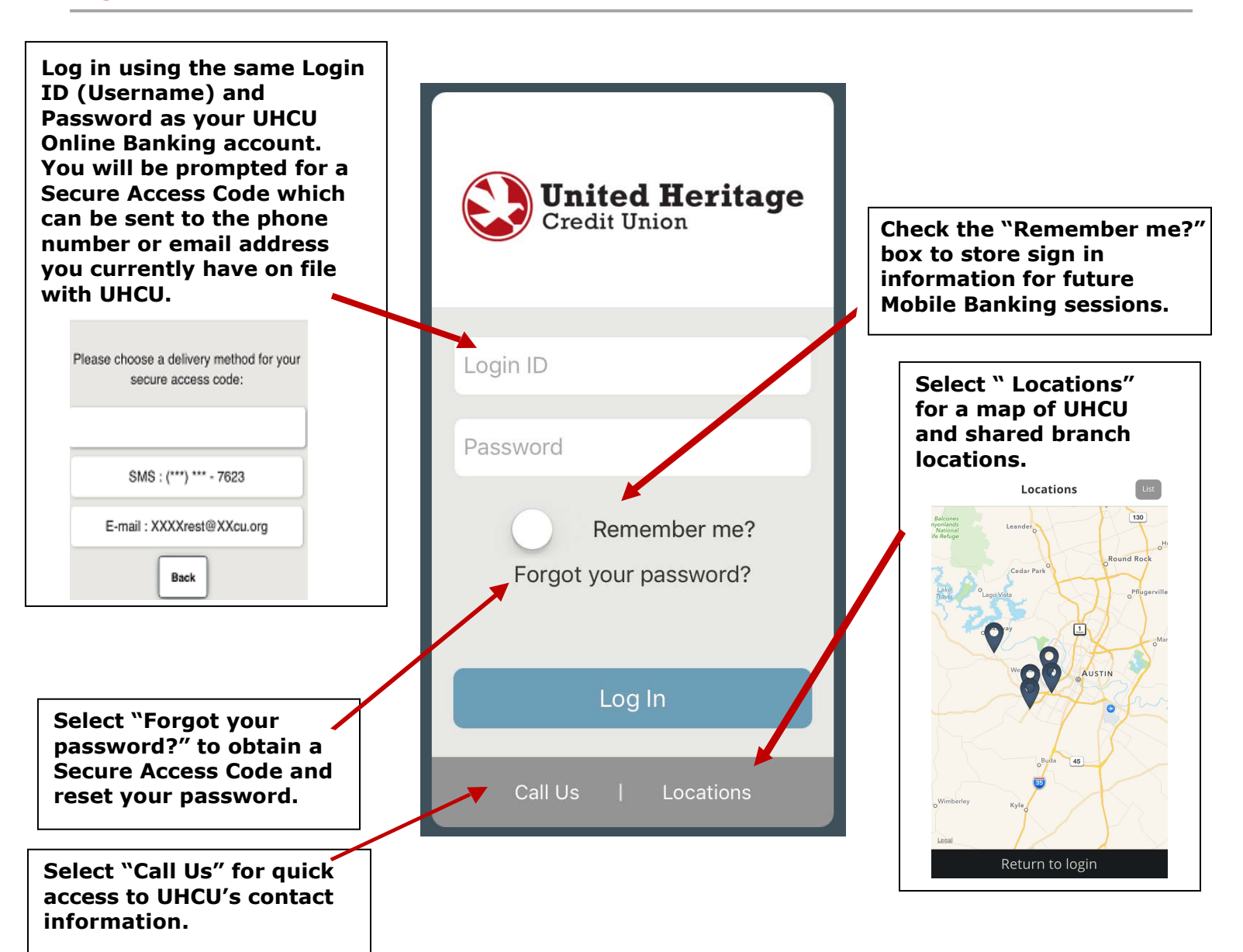

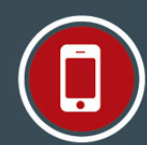

United Heritage

# **UHCU Mobile App Guide**

### Main Menu Screen

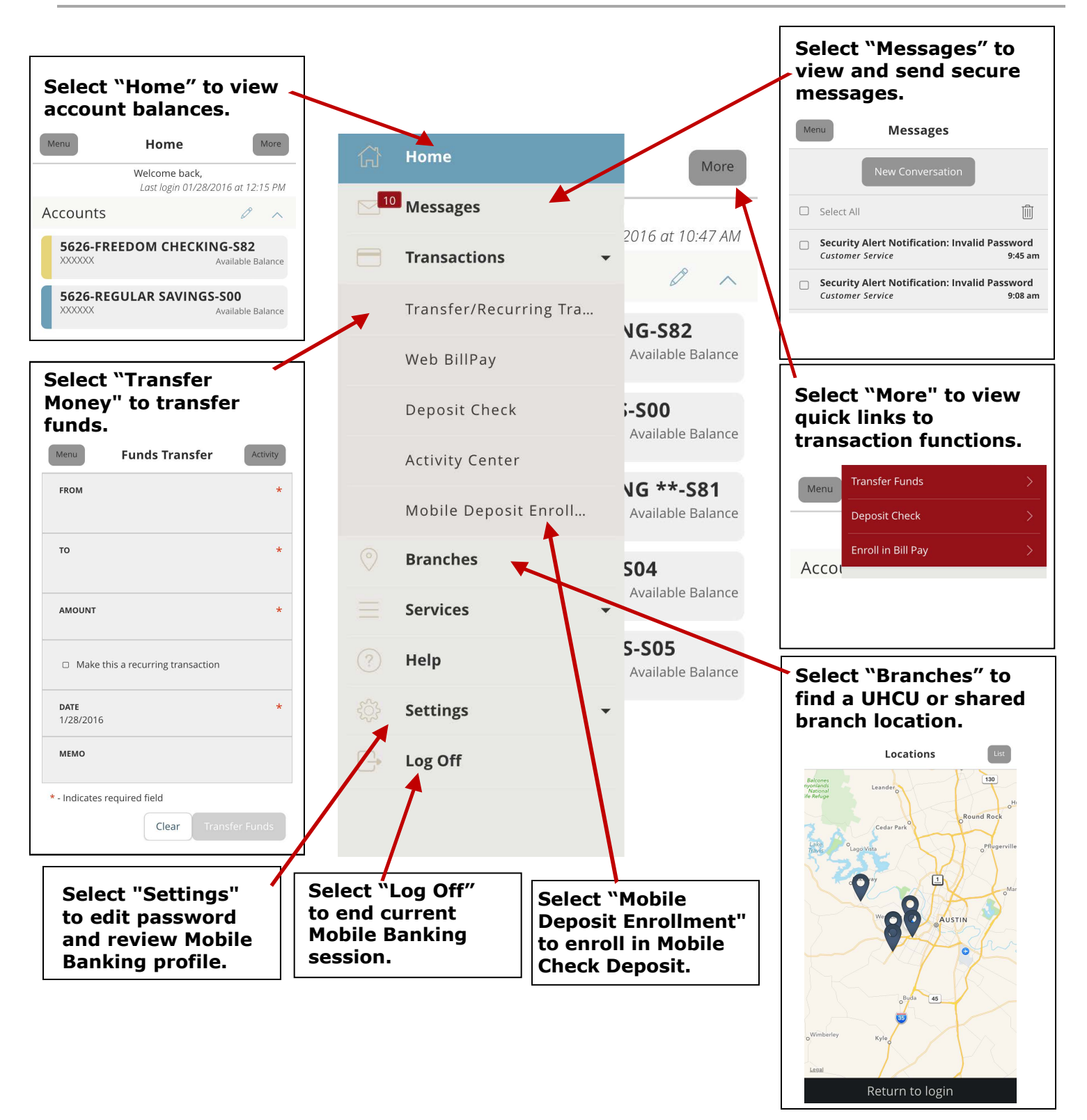

# United Heritage Credit Union UHCU Mobile App Guide

### Web BillPay Screen

|          |                              | 2016 at 10:47 AM                                       | Q SEARCH PAYEES                                   |  |
|----------|------------------------------|--------------------------------------------------------|---------------------------------------------------|--|
| 3        | Transactions                 |                                                        |                                                   |  |
|          | Transfer/Recurring Tra       | NG-S82<br>Available Balance                            | Advanced - Grid List                              |  |
|          | Web BillPay                  |                                                        | Bank of America Credit Card -                     |  |
|          | Deposit Check                | ;-S00                                                  | Rewards - 0 Balance<br>Paid \$300.00 on 1/22/2016 |  |
|          | Activity Center              | Available Balance                                      | No Scheduled Payments                             |  |
|          | Mobile Deposit Enroll        | NG **-S81<br>Available Balance                         |                                                   |  |
|          | Branches                     | S04<br>Available Balance<br>S-S05<br>Available Balance | See payment history                               |  |
|          | Services                     |                                                        | Plue Cross and Plue Shield of                     |  |
|          | Help                         |                                                        | Texas                                             |  |
|          | Settings                     |                                                        | Paid \$260.00 on 10/1/2015                        |  |
|          | lee Off                      |                                                        | No seneatica rayments                             |  |
| <b>,</b> |                              |                                                        |                                                   |  |
|          |                              | Menu Bill Pay                                          | Activity                                          |  |
|          |                              | SEARCH PAYEES                                          |                                                   |  |
|          |                              | Advanced •                                             | Grid List                                         |  |
|          | Add A Payee ca Credit Card - |                                                        | edit Card -                                       |  |
|          |                              | Visit Bill Pay Site                                    | · 0 Balance                                       |  |
|          |                              | No Scheduled Payr                                      | nents                                             |  |
|          |                              |                                                        | I Mahila Ann ta achadula                          |  |

The UHCU Mobile App displays an abbreviated version of Web BillPay. To view the complete Web BillPay site, select "Visit Bill Pay Site" under "Advanced."